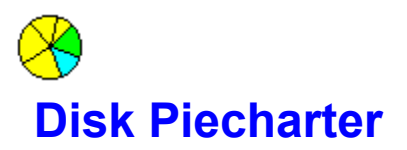

© Zorn Software 1994 all rights reserved

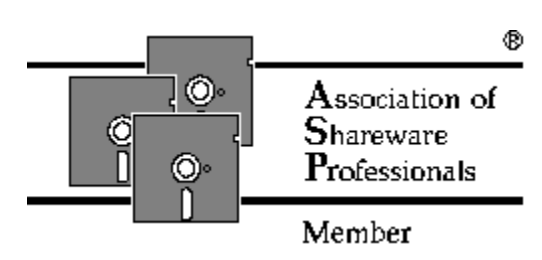

# **Zorn Software**

Overtoom 529 1054 LK Amsterdam, the Netherlands phone/fax +31 20 6189658 Compuserve # 73134,2177 Internet hanszorn@xs4all.nl

Order form

### **Disk Piecharter Order Form**

Yes I would like to register the following copies of Disk Piecharter by Zorn Software, PsL registration #11746.

Number of copies: Per copy: \$15.00 Total:

Name:

Full address:

E-mail:

| Credit card type: Number:      |          |
|--------------------------------|----------|
| Name on card:                  | Expires: |
| Billing address for card:      |          |
|                                |          |
| Total amount this transaction: |          |

Signature:

FAX this form to: (+1) 713-524-6398 of PsL

or Mail to: PsL P.O. Box 35705 Houston, TX 77235-5705 USA

### About rights etc.

#### Disclaimer

Users of Disk Piecharter must accept this disclaimer of warranty:

"Disk Piecharter is supplied as is. The author disclaims all warranties, expressed or implied, including, without limitation, the warranties of merchantability and of fitness for any purpose. The author assumes no liability for damages, direct or consequential, which may result from the use of Disk Piecharter."

#### Agreement

Disk Piecharter is a "shareware program" and is provided at no charge to the user for evaluation. Feel free to share it with your friends, but please do not give it away altered or as part of another system. The essence of "user-supported" software is to provide personal computer users with quality software without high prices, and yet to provide incentive for programmers to continue to develop new products. If you find this program useful and find that you are using DiskPie and continue to use Disk Piecharter after a reasonable trial period, you must make a registration payment of \$ 15. to ZORN SOFTWARE. The \$ 15. registration fee will license one copy for use on any one computer at any one time. You must treat this software just like a book. An example is that this software may be used by any number of people and may be freely moved from one computer location to another, so long as there is no possibility of it being used at one location while it's being used at another.

Just as a book cannot be read by two different persons at the same time.

Commercial users of Disk Piecharter must register and pay for their copies of Disk Piecharter within 30 days of first use or their license is withdrawn. Site-License arrangements may be made by contacting ZORN SOFTWARE.

Anyone distributing Disk Piecharter for any kind of remuneration must first contact ZORN SOFTWARE at the address below\* for authorization.

This authorization will be automatically granted to distributors recognized by the (ASP) as adhering to its guidelines for shareware distributors, and such distributors may begin offering Disk Piecharter immediately (However ZORN SOFTWARE must still be advised so that the distributor can be kept up-to-date with the latest version of Disk Piecharter.).

You are encouraged to pass a copy of Disk Piecharter along to your friends for evaluation. Please encourage them to register their copy if they find that they can use it. All registered users will receive a copy of the latest version of the Disk Piecharter system.

<u>\*See the Contents page</u> See also: ASP Ombudsman statement

### **DEFINITION OF SHAREWARE**

#### See also: About rights etc. ASP Ombudsman Statement

Shareware distribution gives users a chance to try software before buying it. If you try a Shareware program and continue using it, you are expected to register. Individual programs differ on details -- some request registration while others require it, some specify a maximum trial period. With registration, you get anything from the simple right to continue using the software to an updated program with printed manual.

Copyright laws apply to both Shareware and commercial software, and the copyright holder retains all rights, with a few specific exceptions as stated below. Shareware authors are accomplished programmers, just like commercial authors, and the programs are of comparable quality. (In both cases, there are good programs and bad ones!) The main difference is in the method of distribution. The author specifically grants the right to copy and distribute the software, either to all and sundry or to a specific group. For example, some authors require written permission before a commercial disk vendor may copy their Shareware.

Shareware is a distribution method, not a type of software. You should find software that suits your needs and pocketbook, whether it's commercial or Shareware. The Shareware system makes fitting your needs easier, because you can try before you buy.

And because the overhead is low, prices are low also. Shareware has the ultimate money-back guarantee -- if you don't use the product, you don't pay for it.

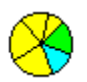

### Handbuch Disk Piecharter

- 1 Wählen Sie Laufwerk und Verzeichnis aus dem aktiven Dateimanager- Fenster.
- 2 Aktivieren Sie Disk Piecharter durch Auswahl des Dateimanager Menüpunkts 'Piecharts/Diagramm' oder durch Betätigen des Diagramm Buttons in der Symbolleiste\*.
- 3 Es wird ein Fenster geöffnet, in welchem die Gesamtgröße des aktuellen Laufwerks und die Verzeichnisstruktur als Tortengrafik (piechart) angezeigt wird.
- 4 Wird die linke Maustaste innerhalb eines gelben Kreissegments (=Verzeichnis; Mauszeiger ist eine Lupe mit '+') gedrückt, so wird der Inhalt dieses Verzeichnisses wiederum als Tortengrafik angezeigt (Zoom in). Werden nur noch blaue Segmente (Dateien) angezeigt, so kann nicht mehr weiter gezoomt werden.
- 5 Betätigen der linken Maustaste, wenn sich der Zeiger außerhalb der gelben bzw. blauen Kreissegmente befindet (Mauszeiger ist eine Lupe mit '-'), kehrt den Prozeß um, und es wird das Vaterverzeichnis grafisch angezeigt. Das Ende ist erreicht wenn das Wurzelverzeichnis des selektierten Laufwerks als Tortengrafik angezeigt wird.
- 6 Durch Klicken der rechten Maustaste (wenn das Aufrufungszeichen sichtbar ist) auf ein gelbes/blaues Kreissegment wird das dadurch repräsentierte Verzeichnis/Datei inklusive aller evtl. vorhandener Unterverzeichnisse gelöscht. Diese Funktion kann über den Menüpunkt Piecharts/Optionen aktiviert oder deaktiviert werden.
- 7 Über die Menüoption 'Fenster/Neuzeichnen' (F5) kann das Neuzeichnen des Diagramm-Fensters veranlaßt werden. Dies ist notwendig, wenn sich der Inhalt des angezeigten Laufwerks ändert, da in diesem Fälle kein automatisches Neuzeichnen erfolgt.
- 8 Verwenden Sie die Menüoption Fenster/Nebeneinander' oder 'Fenster/Untereinander', um das Diagramm-Fenster zusammen mit den anderen Dateimanager-Fenstern anzuordnen.
- 9 Die voreingestellte Schriftart und -größe kann über den Menüpunkt 'Optionen/Schriftart' geändert werden.
- 10 Analog zu den anderen Dateimanager-Fenstern werden auch die Diagramm-Fenster beim Schließen des Dateimanagers gesichert und beim Starten des Dateimanagers wiederhergestellt. Dazu muß die Option 'Einstellungen beim Beenden sichern' gesetzt sein.

\*Nur bei Windows for Workgroups.

#### Sehe auch:

Optionen Der ASP Ombudsmann

### Optionen

#### Dateigrösse anzeigen

Die Angabe von Dateigrößen kann entweder ganz abgeschaltet werden, oder in Prozent bzw. als absolute Größe in Kilo/Mega-Byte ausgegeben werden.

HINWEIS: Die Angabe der Dateigröße in KB/MB gibt den tatsächlich benötigten Plattenplatz an. Dies kann eventuell von Dateigrößenangaben anderer Programme abweichen, jedoch gibt diese Angabe ein genaueres Bild des tatsächlich verbrauchten Plattenplatzes wieder.

#### Dateinamen anzeigen

Es werden alle Dateinamen angezeigt. ACHTUNG: Bei dieser Option kann der Aufbau der Diagramm Fenster verlangsamt werden und der Speicherbedarf ansteigen (abhängig von der Anzahl der Dateien, die anzuzeigen sind).

#### Löschen über rechte Maustaste zulassen

Ist diese Option gesetzt, so wird beim Drücken der rechten Maustaste innerhalb eines Kreissegments das dadurch angezeigte Verzeichnis (bzw. die Datei) gelöscht.

 WARNUNG: 'Disk Piecharter' löscht Dateien, unabhängig ob diese schreibgeschützt oder verborgen sind. Enthält ein zu löschendes Verzeichnis Unterverzeichnisse, so werden diese ebenfalls gelöscht.

#### **OK-Button**

Die ausgewählten Optionen werden aktiv, sobald der OK-Button ausgelöst wird. Ist die Dateimanager-Option 'Einstellungen beim Beenden sichern' gesetzt, so werden auch die 'Disk Piecharter'-Optionen dauerhaft gesichert.

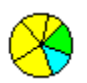

### **Handleiding Disk Piecharter**

- 1 Selekteer de directory van uw keuze in het aktieve Bestandsbeheer (FileManager) venster.
- 2 Start Disk Piecharter door menukeuze 'Piecharts/Nieuw Diagram' te kiezen, of de button op de werkbalk (toolbar), indien aanwezig\*.
- 3 Er verschijnt dan een venster met een cirkeldiagram van de directory die was geselecteerd in het aktieve venster. U kunt op deze wijze zoveel diagramvensters openen als u wilt. Indien u 'Nieuw Diagram' kiest terwijl een diagramvenster aktief is, dan wordt een kopie van het aktieve venster in een nieuw venster gemaakt.
- 4 Klik met de linker muisknop op één van de gele (directory-) segmenten om 'in te zoomen' op een subdirectory (muiswijzer is een vergrootglas met een '+').
- 5 Klik met de linker muisknop in het diagram-venster (maar buiten de cirkel) om 'uit te zoomen' (muiswijzer is een vergrootglas met een '-').
- 6 Klik met de rechter muisknop in een directory- of file segment als u de file of de directory wilt verwijderen. Deze funktie is uit te schakelen met de optie 'Verwijderen toestaan' in het <u>optiespaneel</u>. Om veiligheidsredenen is deze optie bij installatie op 'niet toestaan' ingesteld.
- 7 Gebruik 'Venster/Vernieuwen' (Window/Refresh) (F5) om de informatie in het diagram bij te werken (als de disk inhoud gewijzigd is). Dit is de enige manier om de informatie in de diagramvensters kloppend te houden met de werkelijke situatie op uw harde schijf.
- 8 Gebruik 'Venster/Horiz. schikken' of 'Venster/Trapsgewijs' ('Window/Tile' of 'Window/Cascade') om diagramvensters met de gewone bestandsbeheervensters te schikken.
- 9 Verander het lettertype en de lettergrootte van de bijschriften in het diagram met de menukeuze Opties/Lettertype (Options/Fonts).
- 10 Diagramvensters worden evenals de gewone vensters opgeslagen en automatisch gestart bij opstarten van Bestandsbeheer, tenzij deze funktie is uitgeschakeld met 'Opties/Instellingen opslaan bij afsluiten' ('Options/Save settings').

\*Alleen bij Windows for Workgroups 3.11

Zie ook: Wat is shareware Opties paneel

### Wat is Shareware?

Distributie als shareware geeft gebruikers de gelegenheid om programmatuur uit te proberen alvorens deze te kopen. Indien u een Shareware programma uittest en het vervolgens blijft gebruiken, wordt van u verwacht dat u zich als gebruiker zult (laten) 'registreren'. Wat dit precies inhoudt verschilt per programma- bij sommigen wordt alleen gevraagd te registreren, terwijl het bij andere noodzakelijk is ook een bijdrage te storten.

Na registratie kunt u van alles verwachten- van eenvoudig het recht om het produkt te blijven gebruiken tot bijgewerkte versies met gedrukte handleiding enz.

Auteursrecht is zowel op Shareware als ook op commerciële software van toepassing, en de houder ervan behoudt alle rechten, met een paar uitzonderingen die hieronder opgesomd worden. 'Auteurs' van shareware zijn volwaardige programmeurs, net als commerciële auteurs, en de produkten zijn van vergelijkbare kwaliteit (er zijn in beide categorieën goede en slechte produkten!). Het belangrijkste verschil zit 'm in de manier van distribueren. De auteur geeft expliciet het recht uit handen om de software te kopiëren en te distribueren, hetzij aan iedereen of aan een specifieke groep. Sommige auteurs eisen bijvoorbeeld voorafgaande schriftelijke toestemming voordat een commerciële software verkoper hun software mag kopiëren.

Shareware is een distributiemethode, niet een bepaald type software. Probeer de software te vinden die het best voldoet aan uw behoeften, hetzij commercieel of via Shareware. Het Shareware systeem maakt u het kiezen gemakkelijker, aangezien u kunt testen alvorens te kopen. En doordat de overhead gering is- denk aan distributie, verkoop, reklame- zijn de prijzen ook laag. Shareware hanteert de ultieme geld-terug garantie: als u het produkt niet wilt gebruiken, betaalt u er ook niet voor.

#### Wat is ASP?

De Association of Shareware Professionals is een organisatie die zich inzet om Shareware succesvol te maken. Enerzijds door bepaalde (kwaliteits)eisen te stellen aan haar leden en deze bij te staan in de verspreiding van hun produkten, anderzijds door de gebruikers van Shareware in eventuele gevallen bemiddeling aan te bieden in de vorm van de ASP Ombudsman.

Zie ook: ASP Ombudsman statement

### **Opties**

#### Toon bestandsomvang

Kies of u bestands omvang informatie in de bijschriften rondom het cirkeldiagram wilt zien, en hoe u deze informatie wenst te zien. Deze optie heeft geen invloed op de tekst bovenin het venster. Merk op dat de bestandsomvang is uitgedrukt in termen van GEALLOCEERDE ruimte, dat wil zeggen de ruimte die een bestand daadwerkelijk in beslag neemt. Hierdoor kan de weergegeven informatie verschillen van die van andere informatiebronnen. Er wordt echter wel een meer waarheidsgetrouw beeld gegeven van het werkelijke ruimtegebruik op uw schijf.

#### Toon bestandsnamen

Geeft hiermee aan of u afzonderlijke bestanden wilt zien, of dat alle bestanden in een directory als één taartsegment getoond worden. Door voor afzonderlijke bestanden te kiezen wordt Disk Piecharter wat trager, en ook het geheugengebruik neemt toe.

#### Verwijderen mogelijk

Hiermee kunt u de verwijder-funktie van Disk Piecharter aan- of uitschakelen. Overigens is het verwijderen van idividuele bestanden alleen mogelijk als ook de 'Toon bestandsnamen' optie geactiveerd is.

Wanneer deze optie geselecteerd is, dan verschijnt er een uitroepteken naast de muiscursor zodra deze zich bevindt op een segment (directory of bestand) dat verwijderbaar is.

 WAARSCHUWING: Disk Piecharter wist bestanden ongeacht of bestanden de 'verborgen' of 'alleen lezen' status hebben.

#### OK-knop

Keuzen worden geaktiveerd zodra u de op OK knop klikt. Als de keuze 'Opties/Instellingen opslaan bij afsluiten' van het Bestandsbeheermenu is geselekteerd, dan worden ook de Disk Piecharter instellingen opgeslagen en weer aktief bij opnieuw opstarten van Bestandsbeheer.

### **Hinweis**

Unter keinen Umständen ist der Autor haftbar für jedwede Folgeschäden, einschließlich aller entgangenen Gewinne und Vermögensverluste, oder anderer mittelbarer und unmittelbarer Schäden, die durch den Gebrauch oder die Nichtverwendbarkeit dieser Software und ihrer begleitenden Dokumentation entstehen.

### Hoe registreren

#### Per bank/giro

Maak fl 20,- over op Postbank rekening 3955154 tnv Zorn Software, Amsterdam onder vermelding van 'Disk Piecharter'. Vermeld tevens uw E-mail of Fido adres, indien mogelijk.

#### Via Compuserve

GO SWREG en selecteer 'dskpie' (nr. 3976) en volg de instructies. De 'fee' bedraagt \$ 15.

#### Via PsL (ALLEEN Credit cards)

U kunt betalen met MC, Visa, Amex, of Discover via Public (software) Library tel. (in USA/Canada) 800-2424-PsL of (+1) 713-524-6394, beide alleen in kantoortijd\*, of per FAX (+1) 713-524-6398. U kunt uw credit card bestelling ook per post versturen aan PsL, P.O.Box 35705, Houston, TX 77235-5705.

Bovenvermelde nummers zijn UITSLUITEND bedoeld voor bestellingen, en NIET voor andere vragen dit produkt betreffende.

PsL Bestelformulier \*7:00 a.m. tot 6:00 p.m. CST van maandag t/m donderdag, en 7:00 a.m. tot 12:30 p.m. op vrijdag.

**Per post** Ook kunt u fl. 20 in een envelop doen en zenden aan Zorn Software Overtoom 529 1054 LK Amsterdam

### How to enter your keystring

Filling in this form only makes sense if you have registered this product (that is, paid \$ 15) and received your personal keystring from Zorn Software.

If that is the case, then you have to fill in the key EXACTLY as you received it. If you received it via E-mail, the easiest way is to copy the string to the clipboard and then pasting it into the field on the dialog (by using SHIFT/Insert).

See also: How to register

### How to register

#### Via Compuserve

GO SWREG and select 'dskpie' # 3976. Follow the instructions. Fee is \$15.

#### Via PsL (CREDIT CARD ORDERS ONLY)

You can order with MC, Visa, Amex, or Discover from Public (software) Library by calling 800-2424-PsL or 713-524-6394, during office hours\*, or by FAX to 713-524-6398. You can also mail credit card orders to PsL at P.O.Box 35705, Houston, TX 77235-5705.

THE ABOVE NUMBERS ARE FOR (CREDIT CARD) ORDERS ONLY. THE AUTHOR OF THIS PROGRAM CANNOT BE REACHED AT THESE NUMBERS.

#### PsL Order Form

\* 7:00 a.m. to 6:00 p.m. CST Monday-Thursday and 7:00 a.m. to 12:30 p.m. on Fridays.

#### In the Netherlands

Pay dfl 20,- to Postbank account 3955154 of Zorn Software, Amsterdam

#### Or else

Mail a corresponding amount of money to Zorn Software Overtoom 529 1054 LK Amsterdam The Netherlands

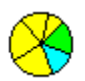

### **Disk Piecharter Manual**

- 1 Select a drive and directory in the active Filemanager window.
- 2 Activate Disk Piecharter by selecting 'Piecharts/New Pie Chart' from the menu or by clicking the Piechart button on the toolbar, if present\*.
- 3 A new window will appear showing a piechart representation of the diskspace usage of the selected directory. You can create as many piechart windows as you want. You create a copy of a piechart window when a piechart window was selected when creating a new one.
- 4 Click the left mousebutton inside one of the yellow (directory) segments of the pie to zoom in on that directory (mousecursor is a magnifying glass with a '+').
- 5 Click with the left mousebutton within the window (but outside the pie) to zoom out (mousecursor is a magnifying glass with a '-').
- 6 Click with the right mousebutton in a directory or a file segment if you want to delete it (a confirmation box will appear). This function can be disabled with the 'Enable delete' option on the options dialog. For safety it will be disabled by default on installation.
- 7 Use menu option 'Window/Refresh' (F5) to refresh the contents of the piechart if the diskcontents have changed. No automatic update occurs, so this is the only way to keep the physical disk and piechart diagram up-to-date.
- 8 Use 'Window/Tile' to arrange the piechart window(s) with the other windows.
- 9 Change the font and size of the directory and filenames by choosing 'Options/Fonts'.
- 10 Like the other Filemanager windows, piechart windows will be saved and restored upon closing and starting of the Filemanager, unless disabled by 'Options/Save Settings on Exit'.

\*Windows for Workgroups only.

See also: <u>Definition of Shareware</u> <u>About rigths etc.</u> <u>Support</u> <u>Settings</u> ASP Ombudsman Statement

### Support

Registered users can contact Zorn Software for support if any problems occur. Also they are encouraged to let us know if anything does not work properly.

See the Contents page of this Help (via the button above) on how to reach us.

### **Options**

#### **Show Filesizes**

Choose whether you want to see filesize information in the labels around the piechart, and how you want to see this information. This option does not affect the title in the top of the window. Note that the absolute filesizes are expressed in terms of ALLOCATED space. Therefore the numbers may differ from other information sources. In this manner however you get a more accurate impression of your disk usage.

#### Show Files

Determine whether you want to display individual files, or display all files in a given directory as one pie segment. Displaying individual files slows down Disk Piecharter, and also increases memory usage.

#### Enable Delete

With this option you can disable the deleting function of Disk Piecharter. Note that deleting files is only possible when the Show Files option is enabled as well.

If this option is selected, an exclamation sign appears next to the mousecursor as soon as this moves over a 'deleteable' area.

• WARNING: Disk Piecharter erases files regardless of read-only and/or hidden status.

#### **OK-button**

Choices are activated as soon as you click this button. If the 'Options/Save Settings' option is selected, Disk Piecharter options will be saved (and restored) on disk as well.

### Das Einführen der Schlüssel

Das Ausfüllen dieses Fensters hat nur dann Zweck wenn Sie registriert sind und ihren persönlichen Schlüssel von Zorn Software bekommen haben.

Wenn das der Fall ist, dann führen Sie den Schlüssel GENAU so ein wie Sie den empfangen haben. Falls Sie den Schlüssel über E-mail empfangen haben, so läßt es sich einfach auf das Klemmbrett kopieren und demnächst in das Schlüsselfenster einbringen.

Sehe auch: Wie registrieren?

### Wie registrieren

#### Über Compuserve

GO SWREG und selektiere 'dskpie' (n. 3976) und folge die Instruktionen. 'Fee' beträgt 15 \$.

#### Über PsL (NUR Kreditkarten)

Sie können bezahlen mit MC, Visa, Amex, oder Discover über Public (software) Library Tel. (in USA/Kanada) 800-2424-PsL oder (+1)713-524-6394 oder FAX zu (+1)713-524-6398. Sie können ihre Kreditkarten Bestellung auch über Post senden zu: PsL, P.O.Box 35705, Houston, TX 77235-5705.

Diese Nummern sind NUR für Bestellungen, und NICHT für andere Fragen über dieses Produkt.

#### PsL Formular

#### Über Bank usw.

Zahle DM 20,- zu Postbank (Niederlande) Rechnung 3955154 von Zorn Software, Amsterdam. Warnung: warscheinlich teuer.

#### Über Post

Die billigste Art: stecke DM 20,- in einen Briefumschlag nach: Zorn Software Overtoom 529 1054 LK Amsterdam Holland

#### Bei alles:

Bitte ihre völlige Adresse vermelden, wenn möglich auch E-mail, FIDO usw.

### Het invoeren van de Sleutel

Het invullen van dit scherm heeft alleen dan zin wanneer u geregistreerd bent (d.w.z. fl. 20,- hebt overgemaakt) en uw persoonlijke sleutel hebt ontvangen van Zorn Software.

Is dat het geval, dan dient u de sleutel EXACT zo in te voeren als u hem hebt ontvangen. Wanneer u de sleutel via E-mail ontving, dan is de gemakkelijkste manier deze naar het clipboard te kopiëren en vervolgens in het scherm te 'plakken' (met SHIFT/Insert).

Zie ook: Hoe registreren?

## Über Shareware

Dieses Programm ist ein Shareware Produkt. Das heißt daß Sie es umsonnst für einige Zeit probieren können, bevor Sie sich zur Ankauf entschließen.

### Sehe auch:

<u>Hinweis</u> Der ASP Ombudsmann

Wie registrieren?

# **ASP Ombudsman Statement**

"This program is produced by a member of the Association of Shareware Professionals (ASP). ASP wants to make sure that the shareware principle works for you. If you are unable to resolve a shareware-related problem with an ASP member by contacting the member directly, ASP may be able to help. The ASP Ombudsman can help you resolve a dispute or problem with an ASP member, but does not provide technical support for members' products. Please write to the ASP Ombudsman at 545 Grover Road, Muskegon, MI USA 49442-9427, Fax 616-788-2765, or send a CompuServe message via CompuServe Mail to ASP Ombudsman 70007,3536."

# Der ASP Ombudsmann

"Zorn Software ist anerkanntes ASP-Mitglied. Die ASP möchte sicherstellen, dass Ihnen das Shareware-Prinzip zum Vorteil gereicht. Falls Sie ein Shareware-bezogenes Problem mit einem ASP-Mitglied (Distributor oder Programmierer) nicht durch direkten Kontakt mit dem Mitglied lösen können, kann die ASP Ihnen möglicherweise helfen. Der ASP Ombudsmann kann Ihnen helfen, eine Meinungsverschiedenheit oder ein Problem mit einem ASP-Mitglied zu lösen, gibt aber keinen technischen Support. Falls Sie Unterstützung benötigen, schreiben Sie an den ASP Ombudsmann, 545 Grover Road, Muskegon, MI 49442-9427 USA, FAX 616-788-2765 oder senden eine CompuServe-Mail an den ASP Ombudsmann, 70007,3536"

# opties-paneel

Het opties-paneel verschijnt wanneer u de keuze 'Piecharts/Opties...' kiest uit het Bestandsbeheer menu.

**options dialog** The Options Dialog appears when you choose 'Piecharts/Options...' from the Filemanager menu.